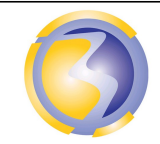

Activié de Formation

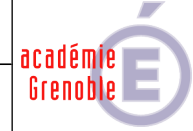

| Serveur de pages WEB                                                                                                    |                              |        |          |                                             |                                                                                                    |                                                                     |  |  |  |
|----------------------------------------------------------------------------------------------------|------------------------------|--------|----------|---------------------------------------------|----------------------------------------------------------------------------------------------------|---------------------------------------------------------------------|--|--|--|
| APACHE<br>HTTP SERVER                                                                                                    |                              |        |          |                                             |                                                                                                    |                                                                     |  |  |  |
|                                                                                                    |                              |        |          |                                             |                                                                                                    |                                                                     |  |  |  |
| CONDITIONS D'EXERCICE - Moyens et Ress                                                                                                    |                              |        |          |                                             | sources                                                                                                    | Niveau de maîtrise des savoir :                                     |  |  |  |
| @                                                                                                    | 0                            | Å<br>C |          |                                             | R                                                                                                    | Niveau 1 : Je sais de quoi je parle<br>Niveau 2 : Je sais en parler |  |  |  |
| Internet                                                                                                    | Logiciel                     | Doc.   | PC       | Outillages                                  | Matériels                                                                                                    | Niveau 3 : Je sais faire                                            |  |  |  |
| X                                                                                                    | X                            |        | X        |                                             |                                                                                                    | Niveau 4 : Je sais choisir                                          |  |  |  |
|                                                                                                    | <u> </u>                     |        | <u> </u> | 1                                           | 1                                                                                                    |                                                                     |  |  |  |
| Activités p                                                                                                    | Activités professionnelles : |        |          |                                             |                                                                                                    | Compétences :                                                       |  |  |  |
| <ul> <li>A2-7 Mise en place, configuration, paramétrage, test, validation et mise en service des appareils, matériels et logiciels.</li> <li>A4-2 Actualisation des connaissances et mise à jour de la documentation.</li> </ul> |                              |        |          | étrage, test,<br>pareils,<br>mise à jour de | <ul> <li>C4-1 Préparer le plan d'action puis établir tout ou partie du plan d'implantation et de câblage.</li> <li>C4-4 Installer, configurer les éléments du système et vérifier la conformité du fonctionnement.</li> <li>C7-1 Gérer ses lots de matériel, son temps d'intervention et les ressources.</li> </ul> |                                                                     |  |  |  |
| DUREE : 3                                                                                                    | heures                       |        |          |                                             | Savoirs ass<br>S0-5.3 : Les<br>serveurs.<br>S3-2 : Résea                                                                                                    | ociés :<br>équipements de communication : Les<br>aux : Hébergement. |  |  |  |

**S4-2** : Les logiciels : Système d'exploitation. **S4-2** : Les logiciels : Applications, Installation,

configuration et paramétrage.

# <u>Objectifs</u> :

L'objectif et de créer un serveur HTTP accessible de plusieurs façons différentes.

#### Moyens mis à disposition :

- Un PC hôte.
- Le logiciel VirtualBox.
- Un serveur virtuel Unix NetBSD.
- La procédure de configuration du serveur de pages WEB Apache.
- Divers fichiers de documentation sur Apache.
- Un accès à internet pour la recherche éventuelle de documentation supplémentaire.

## Architecture de l'installation :

Réseaux Informatiques & Systèmes Communicants

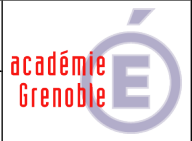

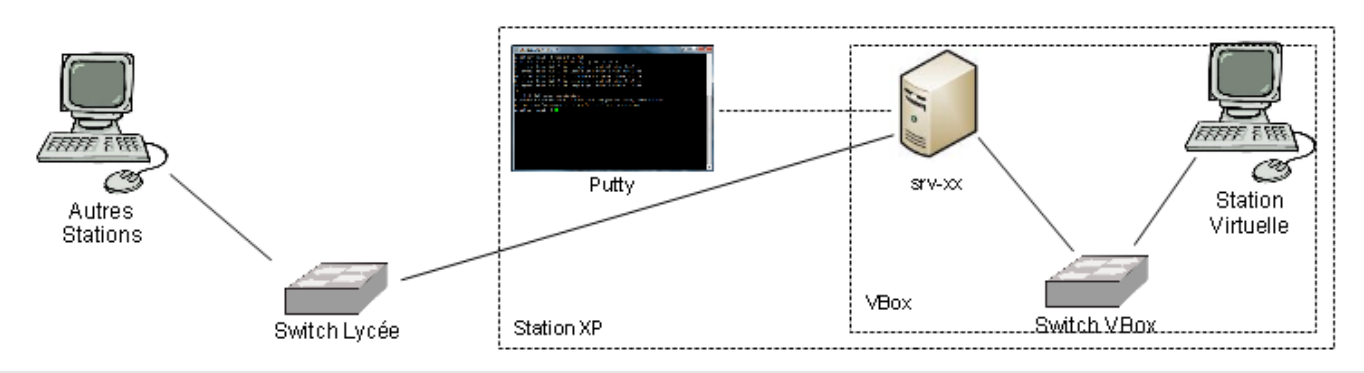

A2-7 Mise en place, configuration, paramétrage, test, validation et mise en service des appareils, matériels et logiciels.

C4-4 Installer, configurer, les éléments du système et vérifier la conformité du fonctionnement.

## Installation et configuration des éléments du système :

Configuration matérielle de la station virtuelle :

Le mode d'accès de la carte réseau de la station virtuelle doit permettre l'accès au réseau interne de **VirtualBox.** 

Configuration logicielle du serveur :

Démarrer la machine virtuelle " NetBSD-1SNB".

S'y connecter en tant que "root" avec le client SSH PuTTY.

Installer et configurer le serveur **Apache** en suivant la procédure en annexe **A** page 3.

Configuration logicielle de la station virtuelle :

Configuration manuelle du réseau à l'adresse **192.168.1.20** avec l'adresse de la deuxième carte réseau du serveur comme passerelle par défaut.

Modification du fichier host de la station virtuelle pour associer bpsen2xx et

site2xx à l'adresse IP de la deuxième carte réseau du serveur et redémarrer la station.

(Avec xx correspondant au n° de poste sur 2 chiffre (de 01 à 15)

## Vérification de la conformité du fonctionnement :

- A partir de la station virtuelle utiliser un navigateur WEB pour vérifier qu'on accède à la pages de Util1 à l'adresse http://bpsen2xx/util1.
- A partir de la station virtuelle utiliser un navigateur WEB et vérifier qu'on accède à la page de Util2 à l'adresse site2xx, et uniquement à elle.
- A partir des 2 stations utiliser un navigateur **WEB** pour vérifier qu'on accède à la page de **Util3** à l'adresse **http:// 172.30.1.??** et uniquement à elle.

(172.30.1.?? étant l'adresse IP de la carte réseau externe du serveur).

A partir de la station virtuelle utiliser un navigateur WEB et vérifier qu'on accède à la page de Util4 à l'adresse http:// bpsen2xx:8080, et uniquement à elle.

Rédiger un compte rendu de test.

L'ensemble des documents seront rassemblés dans un seul fichier au format **PDF** et intitulé **AF13-Bxx.pdf** (avec **xx** correspondant au n° de poste sur 2 chiffres (de 01 à 15).

Poster ce fichier dans le dossier **Devoirs** du serveur **FTP srv-bpsen**.

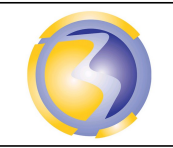

ACTIVIÉ DE FORMATION

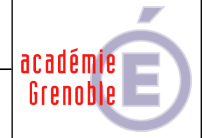

## Annexe A

## Installation et configuration du serveur de pages web APACHE

Installation du serveur de pages web Apache :

pkgin install apache

Configuration du serveur de pages web Apache :

Accès au site par défaut :

Créer un répertoire nommé **Util1** dans le dossier de base du serveur. Éditer l'index du site par défaut pour changer le n° de poste, avec Y valant 2 et XX correspondant au n° de poste sur 2 chiffre (de 01 à 15). Déposer cet index dans le dossier **Util1**.

Accès par nom du site :

Créer un dossier nommé Util2 dans le dossier /home. Éditer l'index du site par défaut pour changer le n° de poste, avec Y valant 2 et XX correspondant au n° de poste sur 2 chiffre (de 01 à 15). Déposer cet index dans le dossier Util2. Modifier le fichier httpd.conf pour activer la lecture du fichier httpd-vhosts.conf. Modifier le fichier httpd-vhosts.conf pour définir le site par nom.

Accès par adresse IP:

Créer un dossier nommé **Util3** dans le dossier /home appartenant au même groupe que le serveur **Apache**.

Éditer l'index du site par défaut pour changer le n° de poste,

avec Y valant 2 et XX correspondant au n° de poste sur 2 chiffre (de 01 à 15).

Déposer cet index dans le dossier Util3.

Modifier le fichier **httpd-vhosts.conf** pour définir le site par IP. l'adresse IP est celle de la première carte réseau du serveur.

Accès par n° de port :

Créer un dossier nommé Util4 dans le dossier /home appartenant au même groupe que le serveur Apache.

Éditer l'index du site par défaut pour changer le n° de poste,

avec Y valant 2 et XX correspondant au n° de poste sur 2 chiffre (de 01 à 15).

Déposer cet index dans le dossier personnel de l'utilisateur Util4.

Modifier le fichier httpd.conf pour que le serveur écoute aussi sur le port 8080.

Modifier le fichier **httpd-vhosts.conf** pour définir le site à accès par n° de port.

Prise en compte des modifications :

Relancer le serveur Apache.

#### Annexe B

#### Documentation sur le serveur Apache :

#### Configuration d'Apache sur NetBSD :

https://wiki.netbsd.org/tutorials/how\_to\_setup\_a\_webserver/

Configuration de sites virtuels sur Apache :

https://httpd.apache.org/docs/2.2/fr/vhosts/

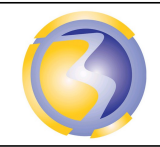

ACTIVIÉ DE FORMATION

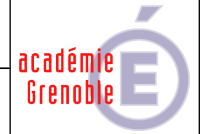

## Annexe C

# Barème de notation de l'activité

## Vérification de la conformité du fonctionnement

| Mode d'accès des 2 cartes réseau du serveur et de celle de la station. |     |  |  |  |
|------------------------------------------------------------------------|-----|--|--|--|
| Fermeture des sessions sur la console.                                 |     |  |  |  |
| Accès au site par défaut à partir de la station virtuelle.             |     |  |  |  |
| Accès à la page de util1                                               | /2  |  |  |  |
| URL de util2.                                                          | /1  |  |  |  |
| Accès au sites par nom à partir de la station virtuelle.               | /2  |  |  |  |
| Accès au site par port à partir d'une des 2 stations.                  | /2  |  |  |  |
| Accès au site par adresse à partir de la station réelle.               |     |  |  |  |
| Total                                                                  | /15 |  |  |  |

## Compte rendu d'installation

| Identification, format et dossier de dépôt du fichier.                         |     |  |  |  |  |
|--------------------------------------------------------------------------------|-----|--|--|--|--|
| Identification de l'auteur.                                                    |     |  |  |  |  |
| Présentation, mise en page.                                                    | /1  |  |  |  |  |
| Orthographe et conjugaison.                                                    | /1  |  |  |  |  |
| Modification du groupe du dossier util1.                                       | /1  |  |  |  |  |
| Sauvegarder du fichier de configuration du site par défaut.                    | /1  |  |  |  |  |
| Modification du fichier de configuration du site par défaut.                   | /1  |  |  |  |  |
| <b>C</b> ontenu du fichier de configuration du site accessible par nom.        | /2  |  |  |  |  |
| Validation du site accessible par nom.                                         |     |  |  |  |  |
| <b>C</b> ontenu du fichier de configuration du site accessible par n° de port. | /2  |  |  |  |  |
| Contenu du fichier de configuration du site accessible par adresse IP.         | /2  |  |  |  |  |
| Redémarrage du service Apache.                                                 |     |  |  |  |  |
| Configuration logicielle de la carte réseau de la station virtuelle.           | /1  |  |  |  |  |
| Contenu du fichier host de la station virtuelle.                               |     |  |  |  |  |
| Total                                                                          | /20 |  |  |  |  |